PX0522

User Guide 1.0

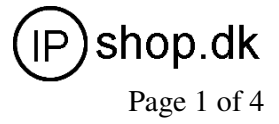

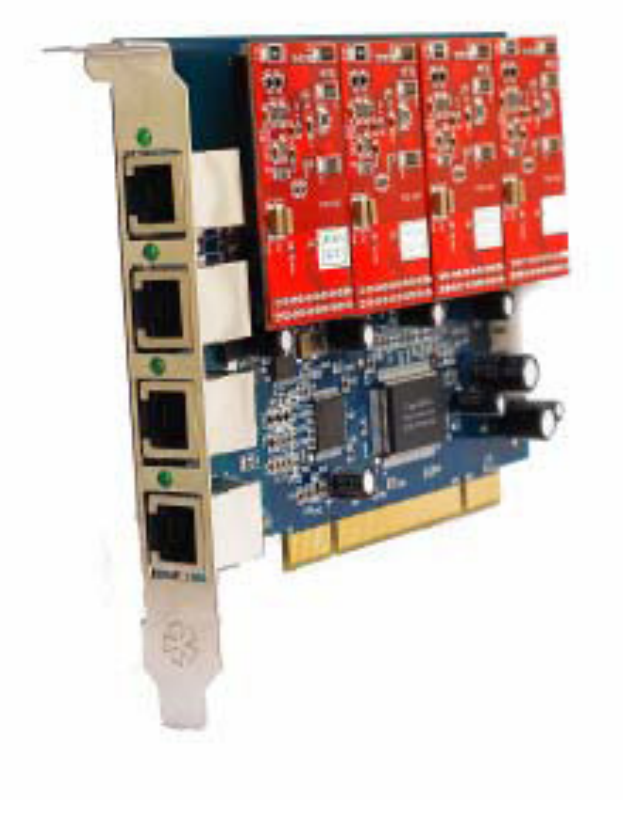

Model: **PXC0422** Version 1.0 User Manual

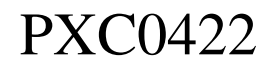

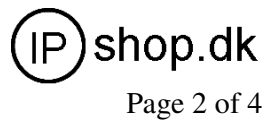

# **PXC0422 Install Guide**

## **Chapter 1, Product Description**

PXC0422 is an asterisk PCI card support 4 analog ports. There are 4 modules interface on the PXC0422 mother board. It support below modules:

FXO-100 Single FXO module

FXS-100 Single FXS module

The PXC0422 Card Full software and hardware can the rate of compatible for Digium's TDM400P is 100%.

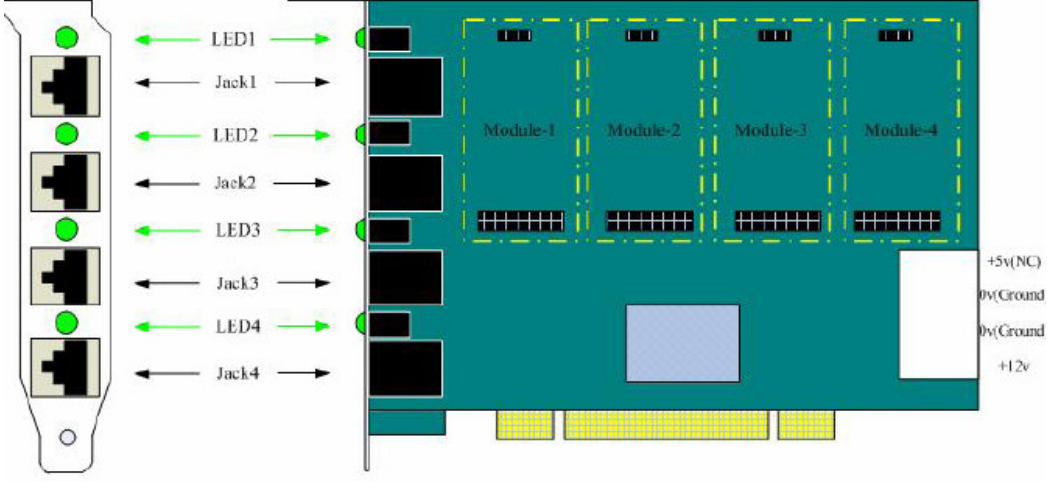

## Chapter 2, Software Installation and Configuration

1. Hardware Installation and Setup

- 1) Power off your PC, and unplug the AC power cable
- 2) Insert PXC0422 into a 3.3V or 5.0V PCI slot
- 3) If the PCI card have FXS modules(the green color module), please plugging the power supply cable into PXC0422
- 4) Plug back the AC power cable and power on PC.
- 2. Software Installation and Setup
- 1) Checking the PXC0422 hardware by command: Ispci -vvvv you can see the follow

Figure 1 info

| 0:1f.3 SMBus: Intel Corporation 82801G (ICH7 Family) SMBus Controller (rev 01)<br>Subsystem: Intel Corporation Unknown device 464c<br>Flags: medium devsel, IRQ 185<br>I/O ports at 3000 [size=32]                                                                                                    |     |
|----------------------------------------------------------------------------------------------------|-----|
| 1:00.0 Ethernet controller: Realtek Semiconductor Co., Ltd. RTL8111/8168B PCI Express Gigabit Ethernet controller (rev<br>Subsystem; Unknown device 8680:0100<br>Flags: bus master, fast devsel, latency 0, IRQ 50<br>I/O ports at 2000 [size=256]<br>Memory at 50200000 (64-bit, non-prefetchable) [size=4K]<br>Memory at 50020000 (64-bit, non-prefetchable) [size=64K]<br>Expansion ROM at 50020000 (fisebaled] [size=128K]<br>Capabilities: [40] Power Management version 3<br>Capabilities: [70] Express Endpoint IRQ 1<br>Capabilities: [70] Express Endpoint IRQ 1<br>Capabilities: [70] Express Endpoint IRQ 1<br>Capabilities: [70] Advanced Error Reporting<br>Capabilities: [100] Advanced Error Reporting<br>Capabilities: [160] Device Serial Number 00-e0-4c-68-00-00-00-01 | 02) |
| 4:00.0 Communication controller: Tiger Jet Network Inc. Tiger3XX Modem/ISDN interface<br>Subsystem: Unknown device bid9:0003<br>Flags: bus master, medium devsel, latency 32, IRQ 58<br>I/O ports at 1000 [size=256]<br>Memory at 50100000 (32-bit, non-prefetchable) [size=4K]<br>Capabilities: [40] Power Management version 2                                                                                                    |     |
| igure 1                                                                                                    |     |

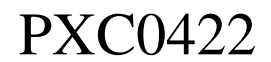

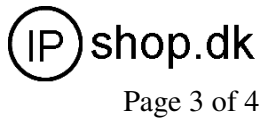

2) Install supporting packages To install PXC0422, user needs install the following package before compiling asterisk and zaptel driver: Kernel-devel • Zlib Zlib-devel • Openssl **Openssl-devel** Download zaptel and asterisk You can download the source code from asterisk.org, Unzip those packages under /usr/src. 4) Compile zaptel-xxx and asterisk-xxx Under /usr/src, execute the commands: cd zaptel-xxx ./configure make make install make config cd asterisk-xxx ./configure make make install make samples if you use set port1 and port2 with FXO modules, port3 and port4 with FXS modules on PXC0422. Please edit /etc/zaptel.conf file, like the follow example file. 00:1f.3 SMBus: Intel Corporation 82801G (ICH7 Family) SMBus Controller (rev 01) Subsystem: Intel Corporation Unknown device 464c Flags: medium devsel, IRQ 185 I/D ports at 3000 [size=32] Ethernet controller: Realtek Semiconductor Co., Ltd. RTL8111/81688 PCI Exp Subsystem: Unknown device 8680:0100 Flags: bus master, fast devsel, latency 0, IRQ 50 I/O ports at 2000 [size=256] Memory at 50000000 (6d-bit, non-prefetchable) [size=4K] Memory at 50000000 (6d-bit, prefetchable) [size=64K] Expansion ROM at 50020000 [disabled] [size=122K] Capabilities: [60] Power Management version 3 Capabilities: [50] Power Management version 3 Capabilities: [50] Message Signalled Interrupts: 64bit+ Queue=0/0 Enable+ Capabilities: [10] MSI-X: Enable- Mask- TabSize=2 Capabilities: [10] Nit-X: Enable- Mask- TabSize=2 Capabilities: [10] Advanced Error Reporting Capabilities: [140] Virtual Channel Capabilities: [160] Device Serial Number 00-e0-4c-68-00-00-00-01 01:00.0 Ethernet controller: Realtek Semiconductor Co., Ltd. RTL8111/8168B PCI Express Gigabit Ethernet controller (rev 02 04:00.0 Communication controller: Tiger Jet Network Inc. Tiger3XX Modem/ISDN interface Subsystem: Unknown device b1d9:0003 Flags: bus master, medium devsel, latency 32, IRQ 58 I/O ports at 1000 [Size=256] Memory at 50100000 (32-bit, non-prefetchable) [Size=4K] Capabilities: [40] Power Management version 2 After load zaptel, driver and run asterisk system, your executes: modprobe zaptel modprobe wctdm ztcfg

ztcfg –vvvvvvvvvvvvv

After the ztcfg –vvvvvvvvvvvv command, you can see the follow info:

[root@elastix etc]# ztcfg -vvvvv

Zaptel Configuration

Channel map: Channel 01: FNS Kewlstart (Default) (Slaves: 01) Channel 02: FNS Kewlstart (Default) (Slaves: 02) Channel 04: FNO Kewlstart (Default) (Slaves: 04) Channel 04: FNO Kewlstart (Default) (Slaves: 04)

4 channels configured.

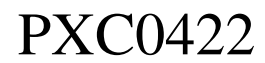

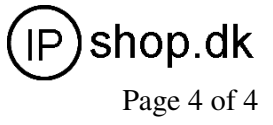

#### 5) Start asterisk Before starting asterisk, please configure Zapata.conf under document /etc/asterisk.

| <pre>; Span 1: WCTDM/0 "Wildcard TDM400P REV I Board 1" ;;; line="1 WCTDM/0/0 FXSKS" signalling=fxs_ks callerid=asreceived group=0 context=from-pstn channel =&gt; 1 context=default</pre>        |
|----------------------------------------------------------------------------------------------------|
| ;;; line="2 WCTDM/0/1 FXSKS"<br>signalling=Fxs_ks<br>callerid=asreceived<br>group=0<br>context=from-pstn<br>channel => 2<br>context=default                                                       |
| <pre>;;; line="3 WCTDM/0/2 FX0KS" signalling=fxo_ks callerid="Channel 3" (6003) wallbox=6003 group=5 context=from-internal channel =&gt; 3 callerid= wallbox= group= context=default</pre>        |
| <pre>;;; line="4 WCTDM/0/3 FXOKS" signalling=fxo_ks callerid="Channel 4" &lt;6004&gt; mailbox=6004 group=5 context=from=internal channel =&gt; 4 callerid= mailbox= group= context=default.</pre> |

3. Please edit the extensions.conf, make sure that there is a context called from-pstn and from-internal. Like follow the example.

[from-pstn]
exten => s,1,Dial(zap/1)
exten => s,2,Hangup
[from-internal]
exten => \_X.,1,Dial(sip/\${EXTEN})
exten => \_X.,2,Hangup

4. After starting asterisk, you should check status of zap channels first Use command:

### asterisk -- vvvvvvvvvvvvvvvv

login to asterisk CLI. Under asterisk console, run command: dahdi show channels:

| CLI> dahdi     | show channels |          |               |
|----------------|---------------|----------|---------------|
| Chan Extension | Context       | Language | MOH Interpret |
| pseudo         | default       |          | default       |
| 1              | from-pstn     |          | default       |
| 2              | from-pstn     |          | default       |
| 3              | from-internal |          | default       |
| 4              | from-internal |          | default       |

If you can see the zap channels, which means that the zap channels are loaded successfully. After then, you can make inbound calls and the call will be forward to FXS channel.

Notes: Test environments are: Centos-5.0 Kernel version: 2.6.18 -53.1.19.el5 Zaptel: 1.4.11 Asterisk: 1.4.22 Analog Card: Asterisk PXC0422